# คู่มือการใช้งานระบบเงินเดือน

ขั้นตอนที่ 1 – เข้าเว็บไซต์เงินเดือน ผ่านหน้าเว็บไซต์

- 192.168.1.20 /p/admin/login.php

| M (ไม่มีหรือง) - itpnk1819©gmail.c: 🗙 🛬 หน้าหลัก 🔹 🖌 🕂               |                          |                                     |                                  | ~ - O >       |
|----------------------------------------------------------------------|--------------------------|-------------------------------------|----------------------------------|---------------|
| ← → C ▲ Nat secure   192.168.1.20/p/udmin/login.php                  |                          |                                     |                                  | ९ 🖻 ✿ 🗊 🖬 🎄 🗄 |
| โรงพยาบาลพระนั่งเกล้า<br>Pranangklao Hospital                        | <b>C</b> (               | 02-528-4567 🛛 webmaster@pra         | anangklao.go.th Search           | Q             |
| หน้าหลัก × เกี่ยวกับโรงพยาบาล                                        | ง ⊻บริการสำหรับผู้ป่วย   | ► หน่วยงานภายใน                     | รู้ ITA รพ.พระนั่งเกล้า PNK MAIL | ติดต่อเรา     |
|                                                                      |                          | กลุ่มงานสุขศึกษา                    |                                  |               |
|                                                                      |                          | กลุ่มงานเวชระเบียนและสถิติ          |                                  |               |
|                                                                      |                          | กลุ่มงานอาชีวเวชกรรม                |                                  |               |
|                                                                      |                          | กลุ่มงานประกันสุขภาพ                |                                  |               |
|                                                                      | 1000                     | กลุ่มงานเภสัชกรรม                   | and the second                   |               |
|                                                                      |                          | กลุ่มงานพัฒนาคุณภาพบริการและมาตรฐาน |                                  |               |
|                                                                      | UGU VOI                  | กลุ่มงานยุทธศาสตร์และแผนงานโครงการ  | SN                               |               |
|                                                                      | 6                        | ดาวน์โหลดแบบฟอร์ม                   | -                                |               |
| A Princes                                                            | ă:                       | งานบริหารความเสี่ยง                 | 135                              |               |
|                                                                      | ข้ามระพุเ                | อัตราค่าบริการ                      | ว์ พยาบาล                        |               |
|                                                                      | และเจ                    | รายการเมิกใช้ภายใน                  | Jinan                            |               |
|                                                                      |                          | ดู่มือต่างๆ                         |                                  |               |
|                                                                      | S www.pranarigkiau.go.in | ระบบเงินเดือน                       |                                  |               |
|                                                                      |                          |                                     |                                  |               |
|                                                                      |                          |                                     | derland Xutta                    | _             |
| https://www.pranangkiao.go.th/webpnk60/index.php/2017-07-27-07-02-20 |                          |                                     | สอบระชาสมพนธ                     |               |

\*\*\* ระบบเงินเดือน สามารถใช้งานบนระบบอินทราเน็ต (เครื่องคอมพิวเตอร์ที่ใช้งาน SSB) ได้เท่านั้น \*\*\* ขึ้นตอนที่ 2 – ระบุชื่อผู้ใช้งาน (Username) : ด้วยเลขบัตรประจำตัวประชาชน 13 หลัก – ระบุรหัสผ่าน (Password) : 123456 (เฉพาะครั้งแรกที่เข้าใช้งานเท่านั้น)

| 1 | 🛓 เข้าระ      | บบ | ×                        | +                   |                                                                    | $\square$       |          | ~        | <u> </u> | ב  | × |
|---|---------------|----|--------------------------|---------------------|--------------------------------------------------------------------|-----------------|----------|----------|----------|----|---|
| ~ | $\rightarrow$ | C  | A Not secure   192.168.1 | .20/p/admin/login.p | hp                                                                 |                 | <u>S</u> | Ê        | ☆        | \$ | : |
| ÷ | · ->          | C  | A Not secure   192,168.1 | .20/p/admin/login.f | hp<br>กรุณาล็อคอินเข้าสู่ระบบเ<br>Username<br>Password<br>เข้าระบบ | อูเงินเดือน<br> |          | <u>ئ</u> | \$       |    | * |
|   |               |    |                          |                     |                                                                    |                 |          |          |          |    |   |

 จากนั้นโปรแกรมจะบังคับให้เปลี่ยนรหัสผ่าน (Password) และเข้าสู่ระบบใหม่อีกครั้ง ด้วย รหัสผ่าน (Password) ใหม่

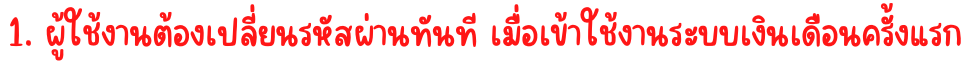

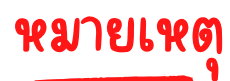

2. ไม่ควรใช้รหัสผ่านส่วนบุคคลร่วมกับบุคคลอื่น

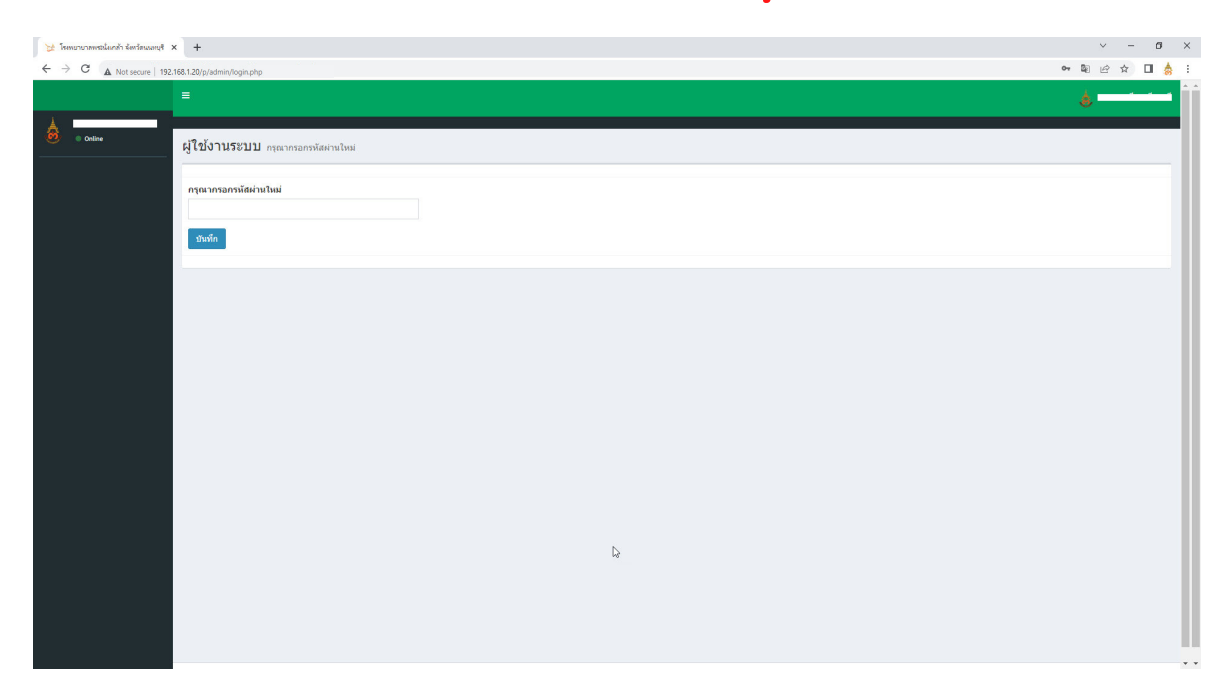

3. ต้องปิดบังรหัสผ่านของท่านมิให้ผู้อื่นทราบ

# ขั้นตอนที่ 3 – เมื่อเข้าสู่ระบบใหม่อีกครั้งด้วย รหัสผ่าน (Password) ใหม่แล้ว ข้อมูลเงินเดือนแต่ละเดือนจะปรากฏขึ้น

- เลือกตรวจสอบรายละเอียดในเดือนที่ต้องการ ดังภาพ

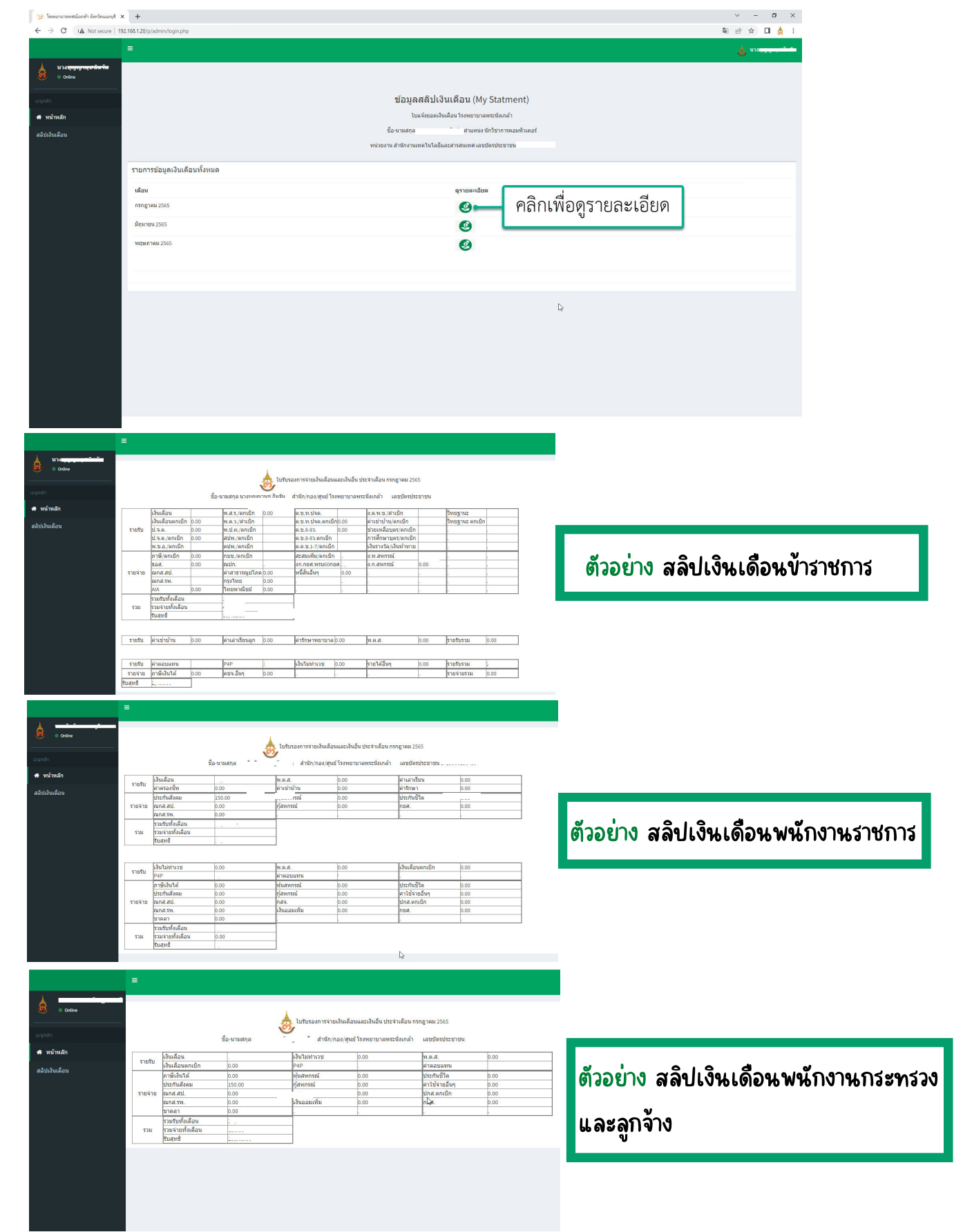

# ขึ้นตอนที่ 4 กรณีที่ต้องการบันทึก

- คลิกเมนูสลิปเงินเดือน

| 🤰 โรงกรารางพระนั่นกล้า จังหวัดและบุรี       | × +                                      |                                                      | ~ | -    | 6 | ×   |
|---------------------------------------------|------------------------------------------|------------------------------------------------------|---|------|---|-----|
| ← → C ▲ Not secure   19                     | 2.168.1.20/p/admin/login.php             | Q.                                                   | e | ☆    |   | 🎄 : |
|                                             |                                          |                                                      |   | นางเ |   |     |
| มาง <del>แกรกรู กรุป มิตราม</del><br>Online |                                          |                                                      |   |      |   |     |
| เมนูหลัก                                    |                                          | ข้อมูลสลิปเงินเดือน (My Statment)                    |   |      |   |     |
| 🐠 หน้าหลัก                                  | ในแจ้งขอดเงินเดือน โรงพยาบาลพระนั่นเกล้า |                                                      |   |      |   |     |
| สลิปเงินเดือน 🗨                             | ดลิก                                     | ชื่อ-นามสกุล ส่วนเหน่ง นักวิชาการตอมพิวเตอร์         |   |      |   |     |
|                                             | 1 10111                                  | หน่วยงาน สำนักงานเทตโนโลยีและสารสนเทศ เลขปัตรประชาชน |   |      |   |     |
|                                             | รายการข้อมลเงินเดือนทั้งหมด              |                                                      |   |      |   |     |
|                                             |                                          |                                                      |   |      |   |     |
|                                             |                                          |                                                      |   |      |   |     |
|                                             |                                          |                                                      |   |      |   |     |
|                                             | มถุนายน 2565                             | ٢                                                    |   |      |   |     |
|                                             | พญหาหม 2555                              |                                                      |   |      |   |     |
|                                             |                                          |                                                      |   |      |   |     |
|                                             |                                          |                                                      |   |      |   |     |
|                                             |                                          |                                                      |   |      |   |     |
|                                             |                                          |                                                      |   |      |   |     |
|                                             |                                          |                                                      |   |      |   |     |
|                                             |                                          |                                                      |   |      |   |     |
|                                             |                                          | 4                                                    |   |      |   |     |
|                                             |                                          |                                                      |   |      |   |     |
|                                             |                                          |                                                      |   |      |   |     |
|                                             |                                          |                                                      |   |      |   |     |

# - คลิกเพื่อดูรายละเอียด ดังภาพ

| 🤰 โรงหมายางพระไม่แกล้า จังหวัดแมนหุรี 🗧                                                                                                    | +                                                                                      |                                                      | ~ - Ø ×                                                      |
|----------------------------------------------------------------------------------------------------|----------------------------------------------------------------------------------------|------------------------------------------------------|--------------------------------------------------------------|
| ← → C ▲ Not secure   192.                                                                                                    | 8.1.20/p/admin/login.php                                                               |                                                      | 🎙 🗠 🎓 🔲 📥 :                                                  |
|                                                                                                    |                                                                                        |                                                      | 😸 uns <del>tatutututu</del>                                  |
| Uno transmission in the continue of the continue of the c |                                                                                        |                                                      |                                                              |
| นญหลัก                                                                                                    |                                                                                        | ข้อมูลสลิปเงินเดือน (My Statment)                    |                                                              |
| 🖶 หน้าหลัก                                                                                                    |                                                                                        | ใบแจ้งขอดเงินเดือน โรงพยาบาลพระนั่งเกล้า             |                                                              |
| สลิปเงินเดือน                                                                                                    |                                                                                        | ชื่อ-นามสกุล ตำแหน่ง นักวิชาการดอมพิวเต              | าอร์                                                         |
|                                                                                                    |                                                                                        | หน่วยงาน สำนักงานเทคโนโลยีและสารสนเทศ เลขบัตรประชาชน |                                                              |
|                                                                                                    | รายการข่อมูดเงินเดือนทั้งหมด<br>เดือน<br>กรกฎรณ 2565<br>มิยุษายพ 2565<br>หญุสภาลม 2565 |                                                      | <ul> <li>คลิกเพื่อดูรายละเอียด</li> <li>ก่อนพิมพ์</li> </ul> |
|                                                                                                    |                                                                                        | ¢                                                    |                                                              |

#### ขั้นตอนที่ 5 – คลิกเพื่อดูรายระเอียดแล้ว สลิปเงินเดือนดังกล่าวจะปรากฏขึ้น

- คลิก 👎 เพื่อบันทึกสลิปที่ต้องการ

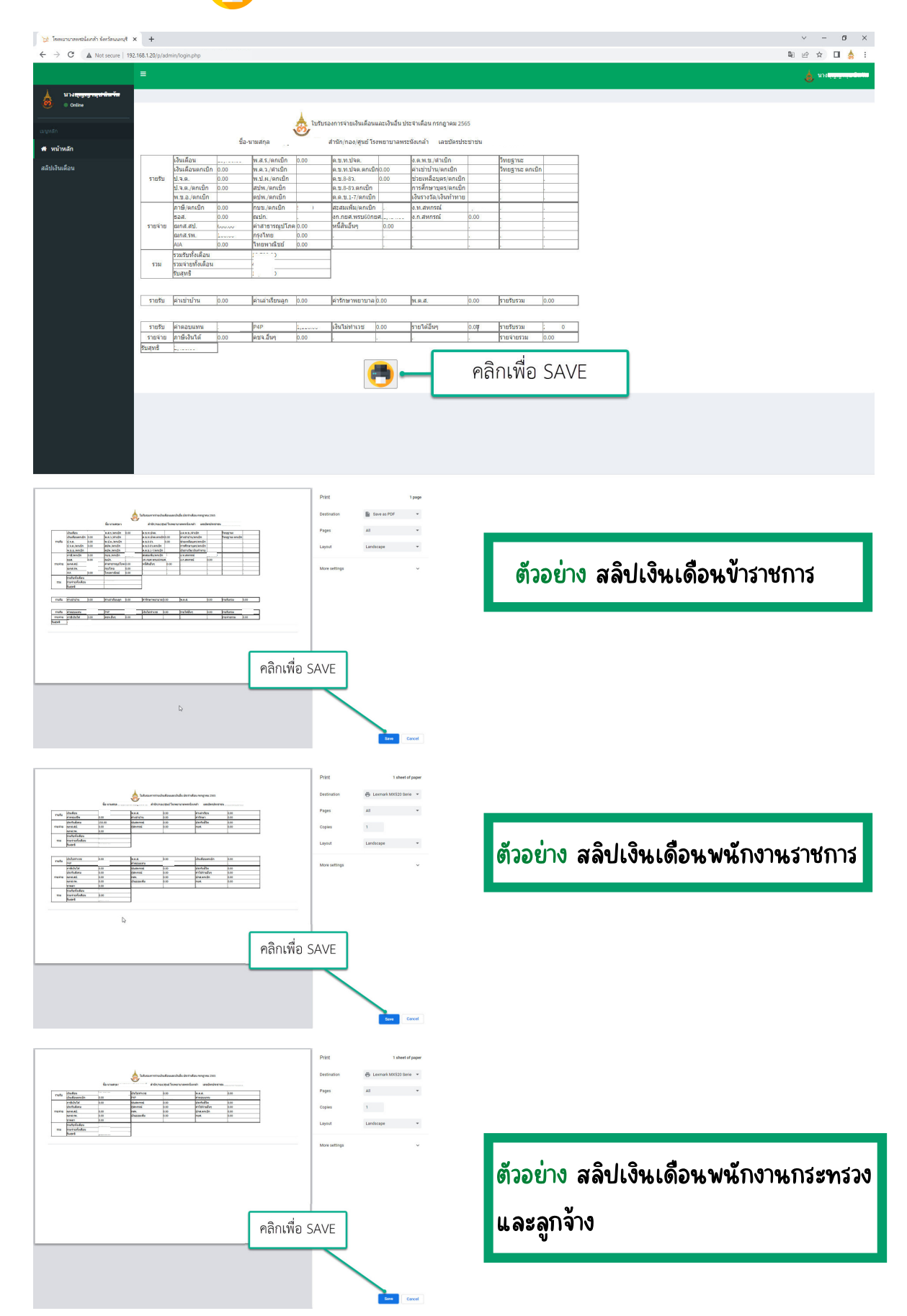